# PC BASE DVR

# **Installation Manual**

VER: 1.1

# CONTENTS

| 1. DVR Main Boards                         |  |
|--------------------------------------------|--|
| 1-1.4 CH Capture Boards                    |  |
| 1-2. 8,16 CH Capture Boards                |  |
| 1-3. Live Video Boards                     |  |
| 2. Board Layout                            |  |
| 2-1.4 CH Capture Board Layout              |  |
| 2-2. 16 CH Capture Board Layout            |  |
| 2-3. 16 CH Live Video Board Layout         |  |
| 2-4. RS232 TO RS485 Board (Optional)       |  |
| for PTZ camera                             |  |
| 3. Connection                              |  |
| 4. Sensor Input and Sensor Output          |  |
| 4-1. Connect Sensor and Relay              |  |
| 4-2. Back panel Type                       |  |
| 4-3. 4 Channel Sensor I/O board            |  |
| 4-4. 8,16Channel Sensor I/O board          |  |
| 5. Startup                                 |  |
| 5-1. DirectX8.0 or newer version installed |  |
| 5-2. Driver Installation                   |  |
| 5-3. Software Installation                 |  |
| 5-4. Monitor Resolution                    |  |
| 5-5. Power Management & Display properties |  |
| <u>6. Specification</u>                    |  |
| 6-1. Hardwave                              |  |
| 6-2. Required PC Specification             |  |
| 6-3. Recording Time Table                  |  |

# **<u>1. DVR Main Boards</u>**

# 1-1. 4CH Capture Boards

4 Channel 30 frame

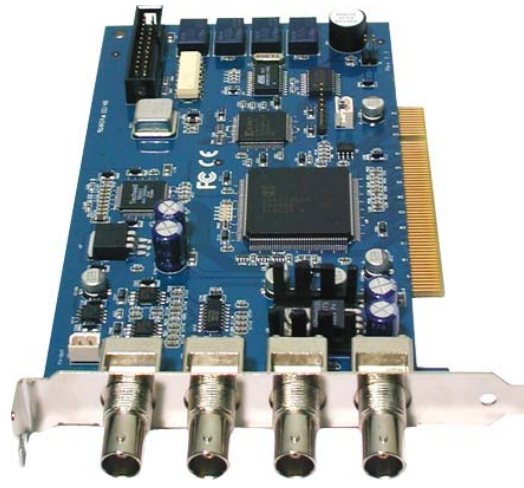

4 Channel 60 frame

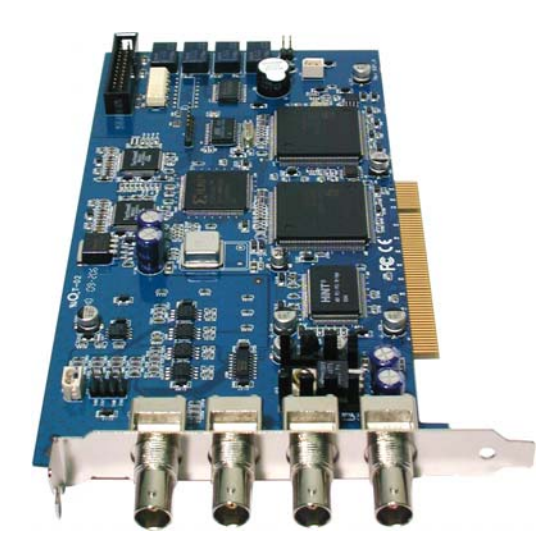

4 Channel 120 frame

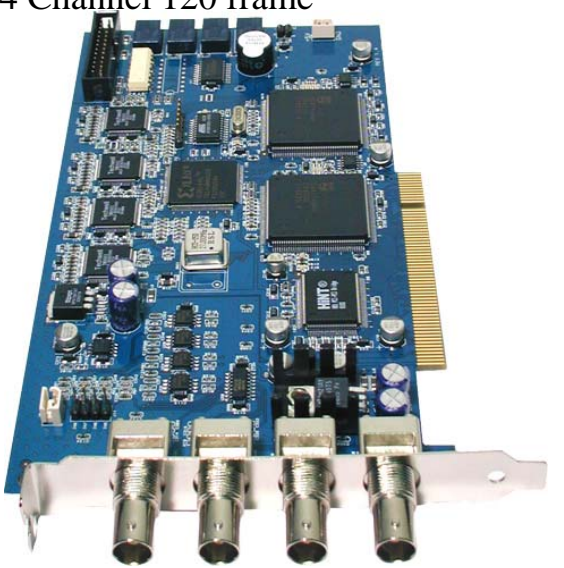

# 1-2. 8,16,32CH Capture Boards

8,16 Channel 60 frame

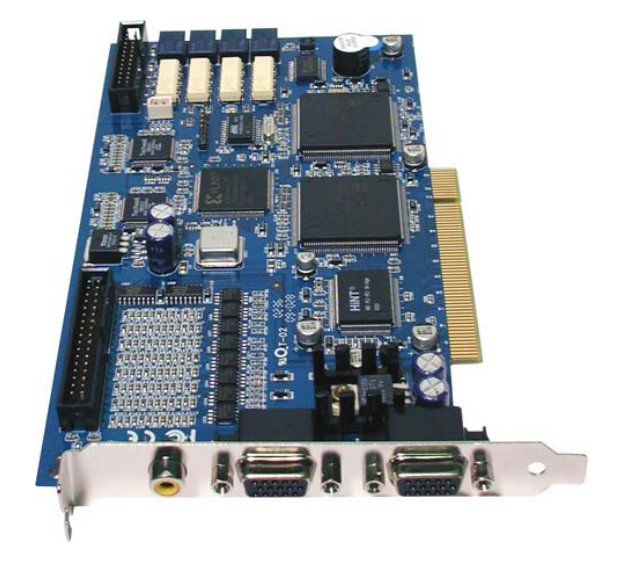

8,16 Channel 240 frame Salve

8,16,32 Channel 120 frame

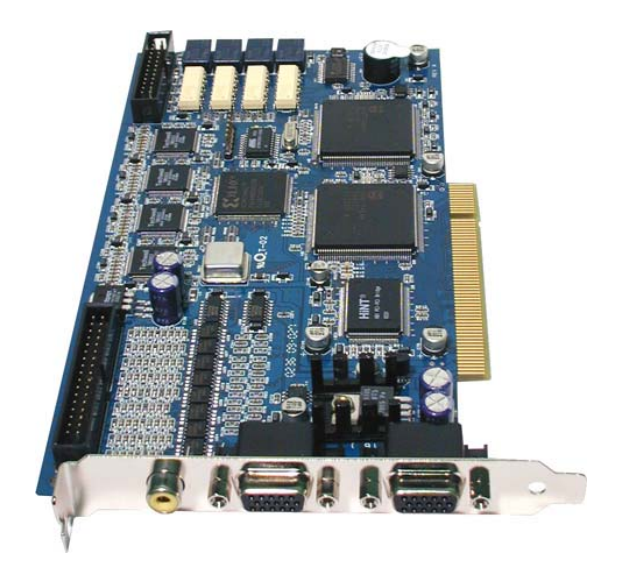

32 Channel 240 frame Salve

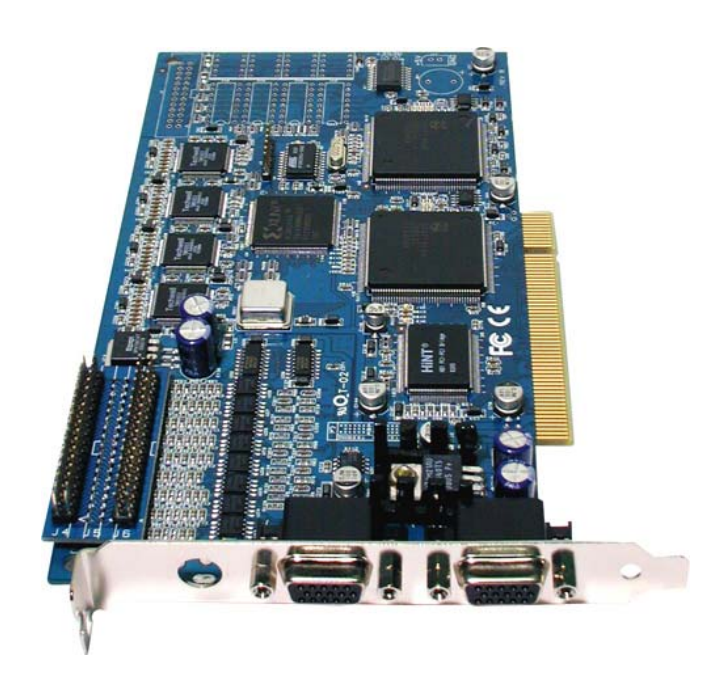

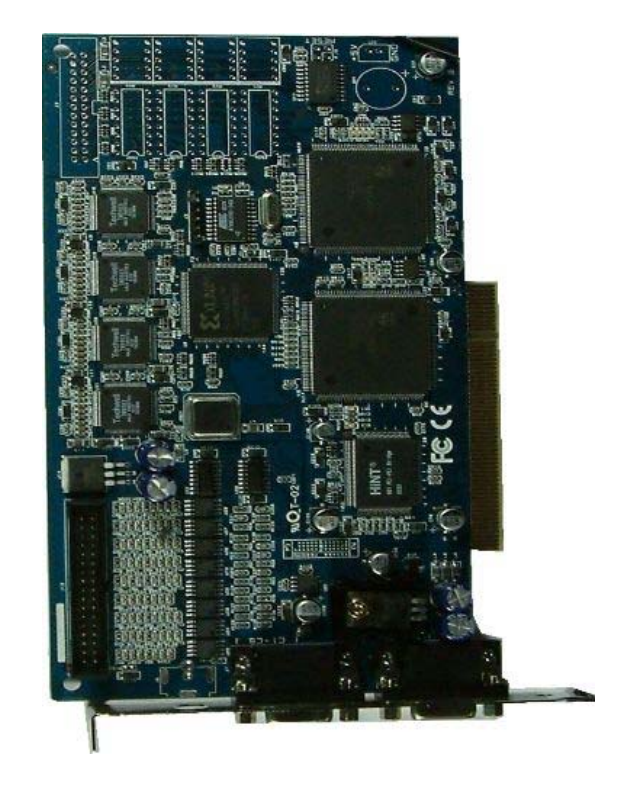

# 1-3. Live video boards

8 Channel Live video board

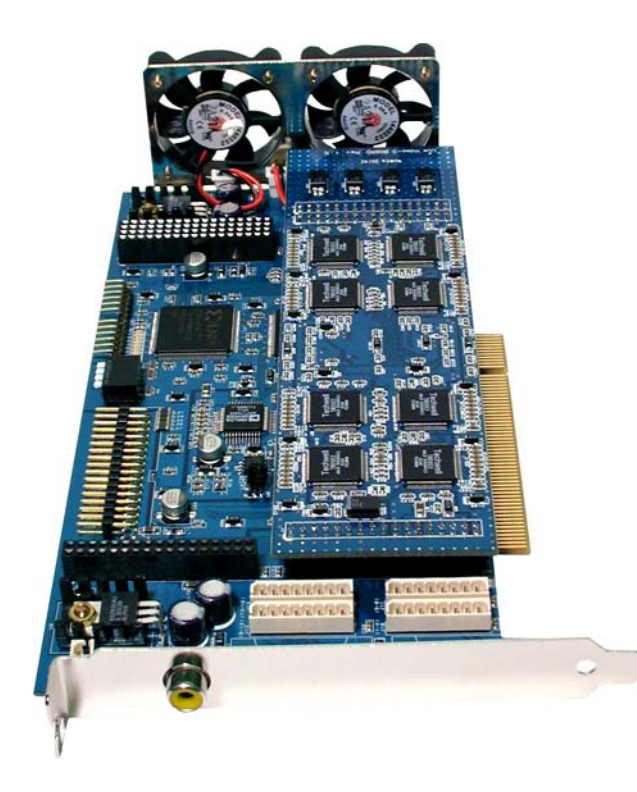

16 Channel Live video board

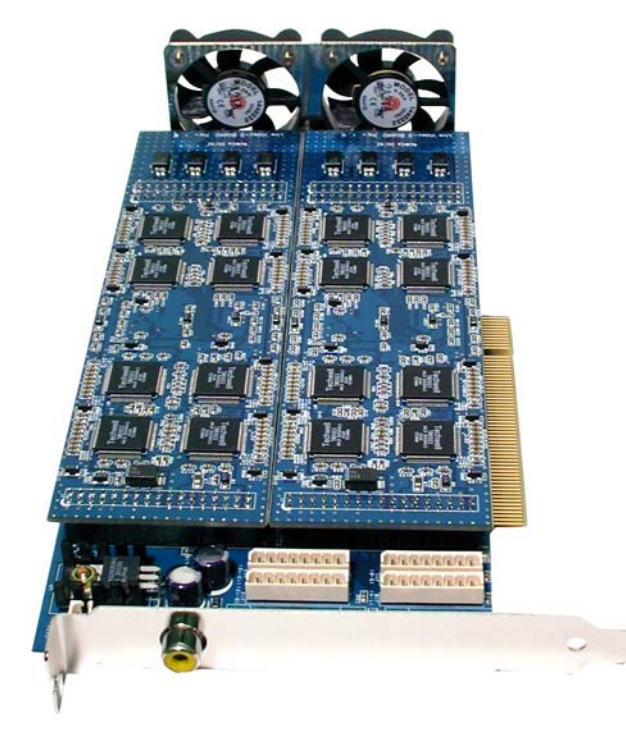

# 2. Board Layout

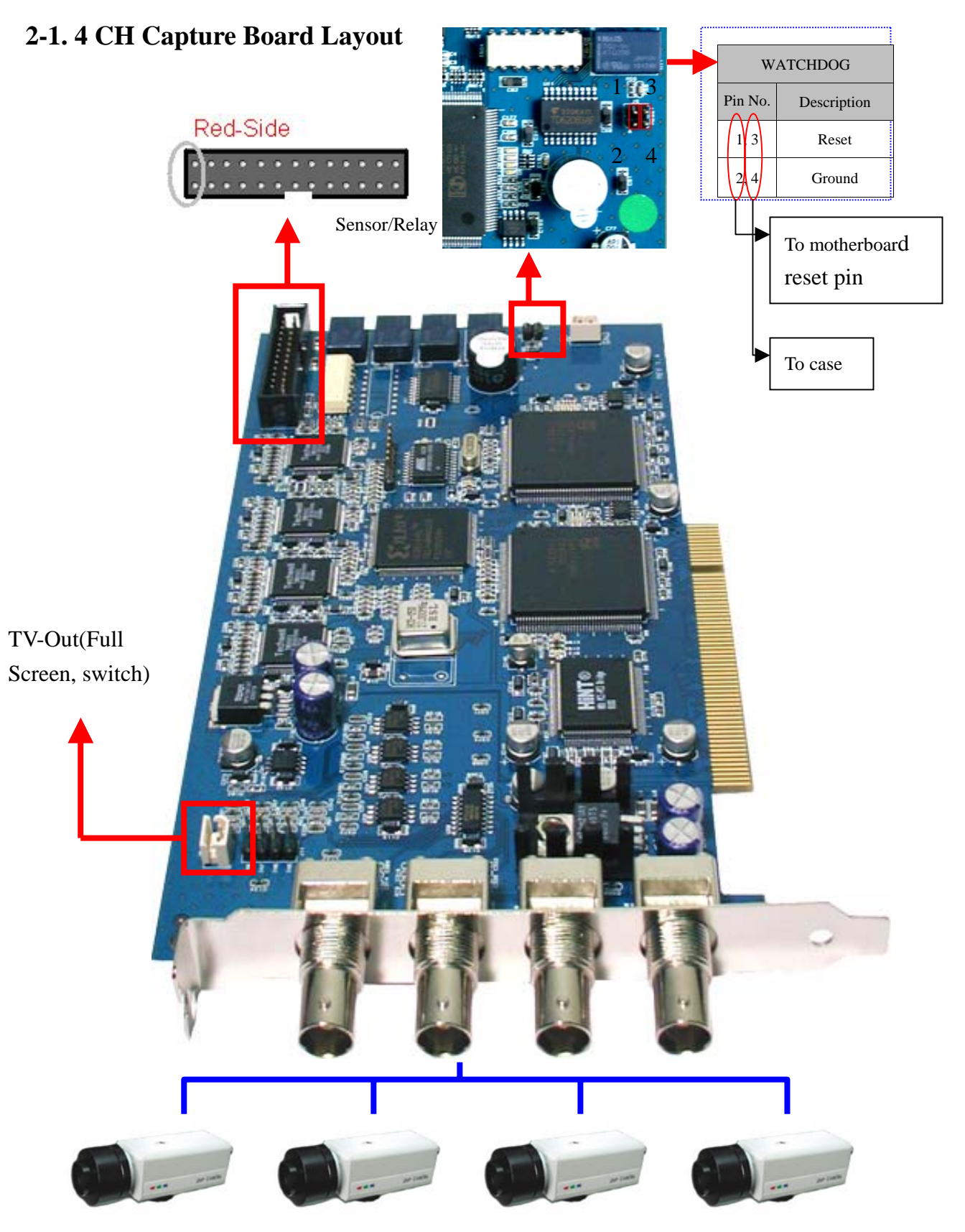

Camera input 1~4 Channel

## 2-2. 16 CH Capture Board Layout

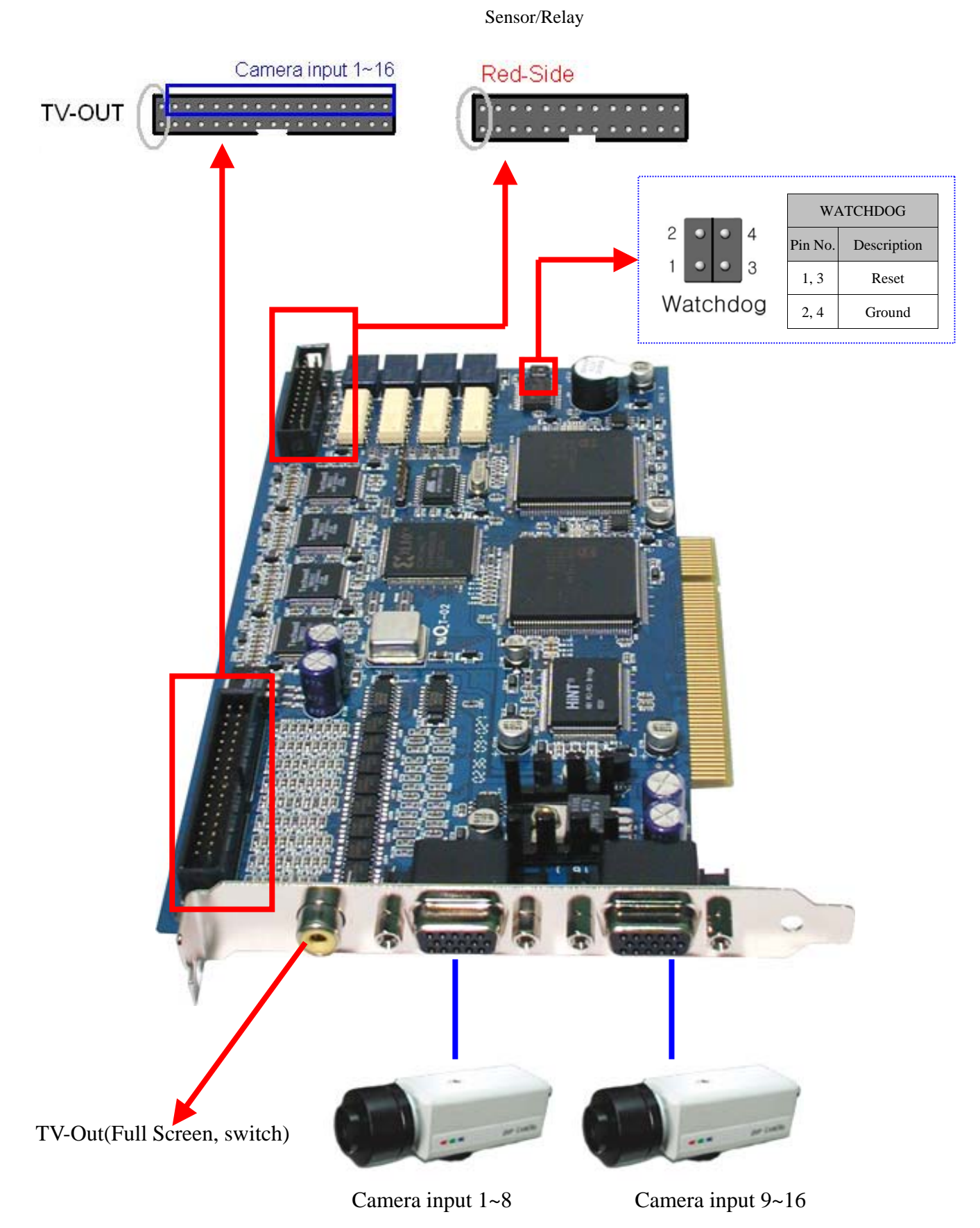

- 7 -

# 2-3. 16 Live Video Board Layout

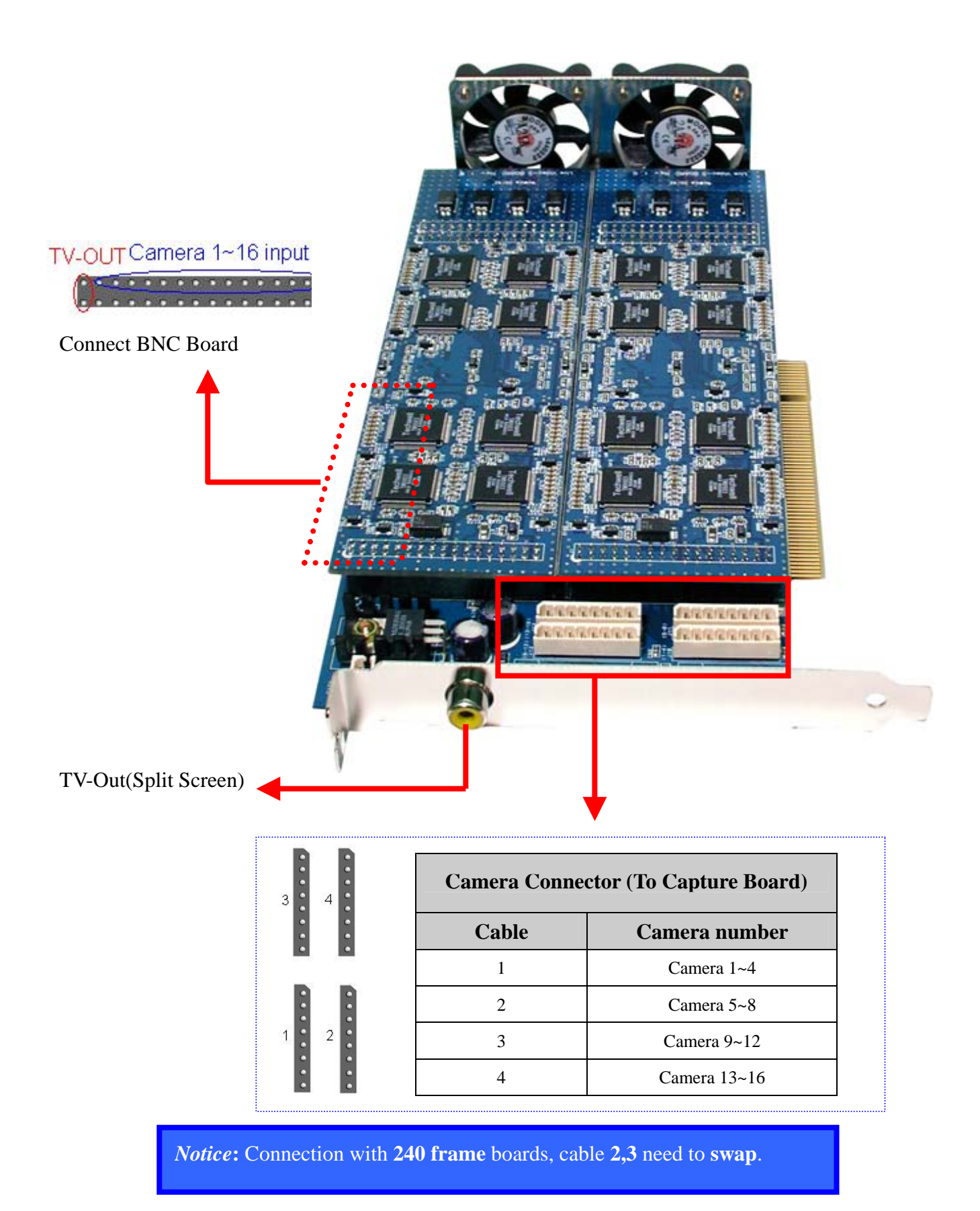

## 2-4. RS232 TO RS485 Board (Optional) for PTZ camera

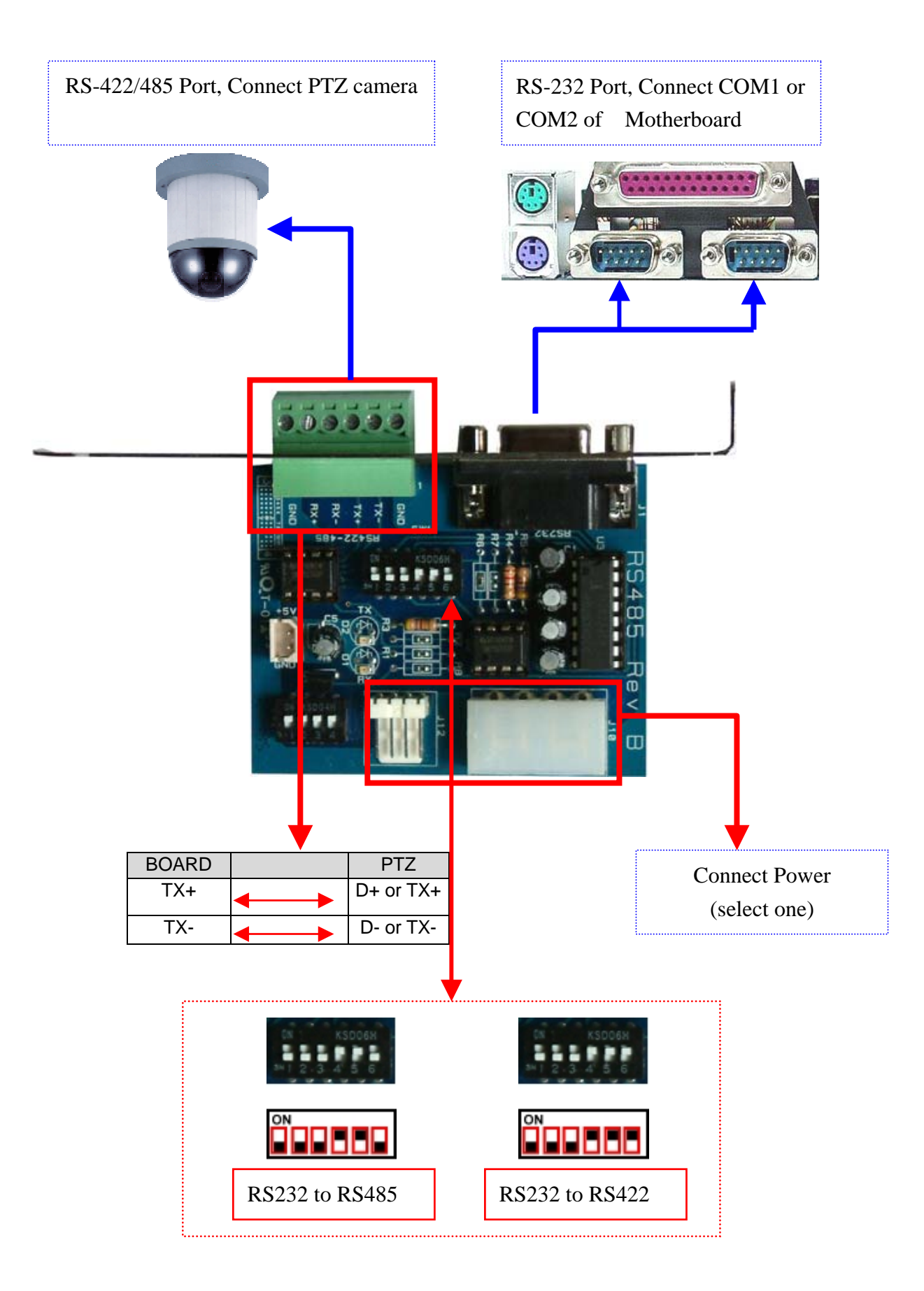

# **3.** Connection

Please refer to the CD for instruction of the connection(Run Board connection.exe)

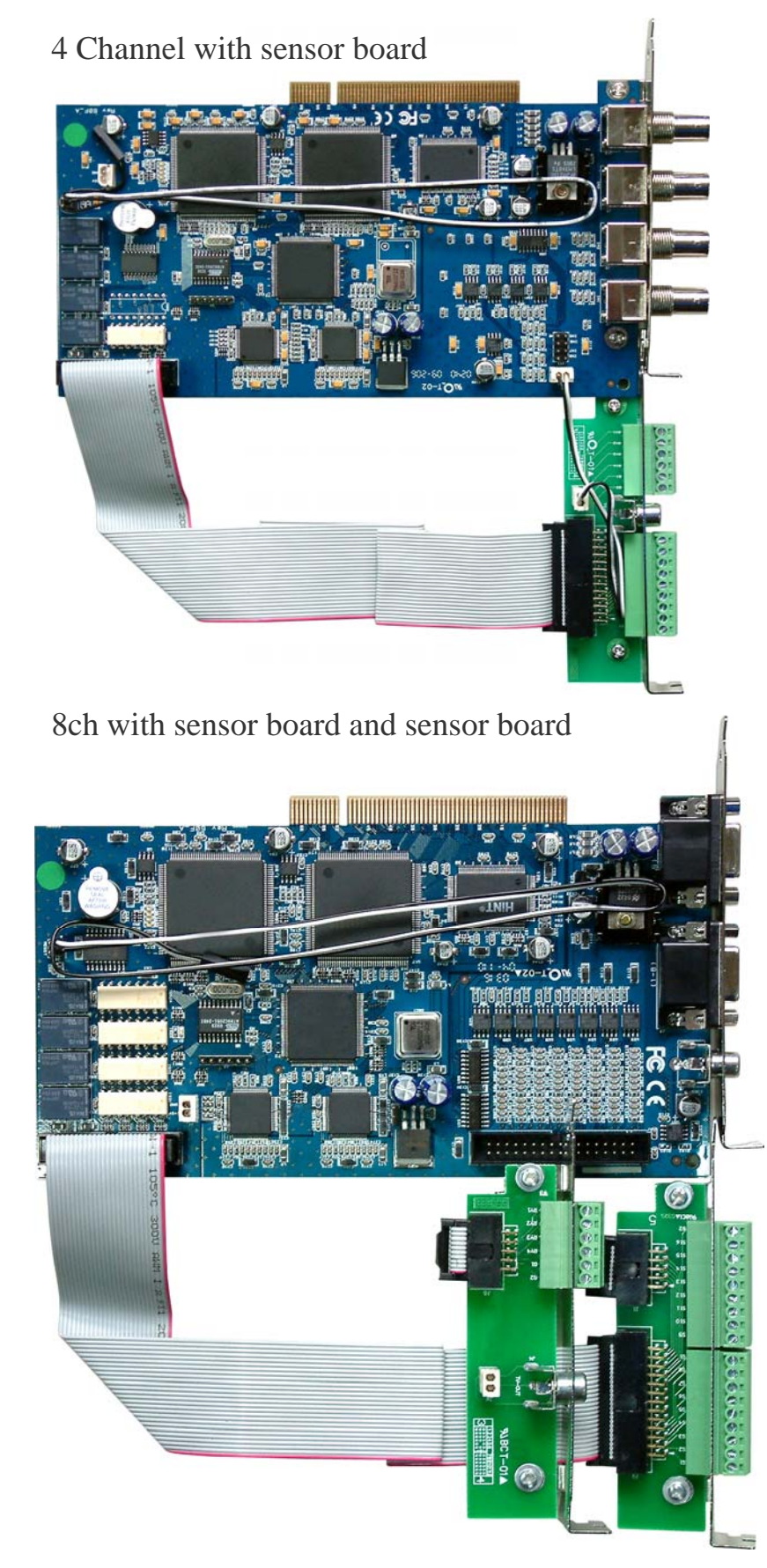

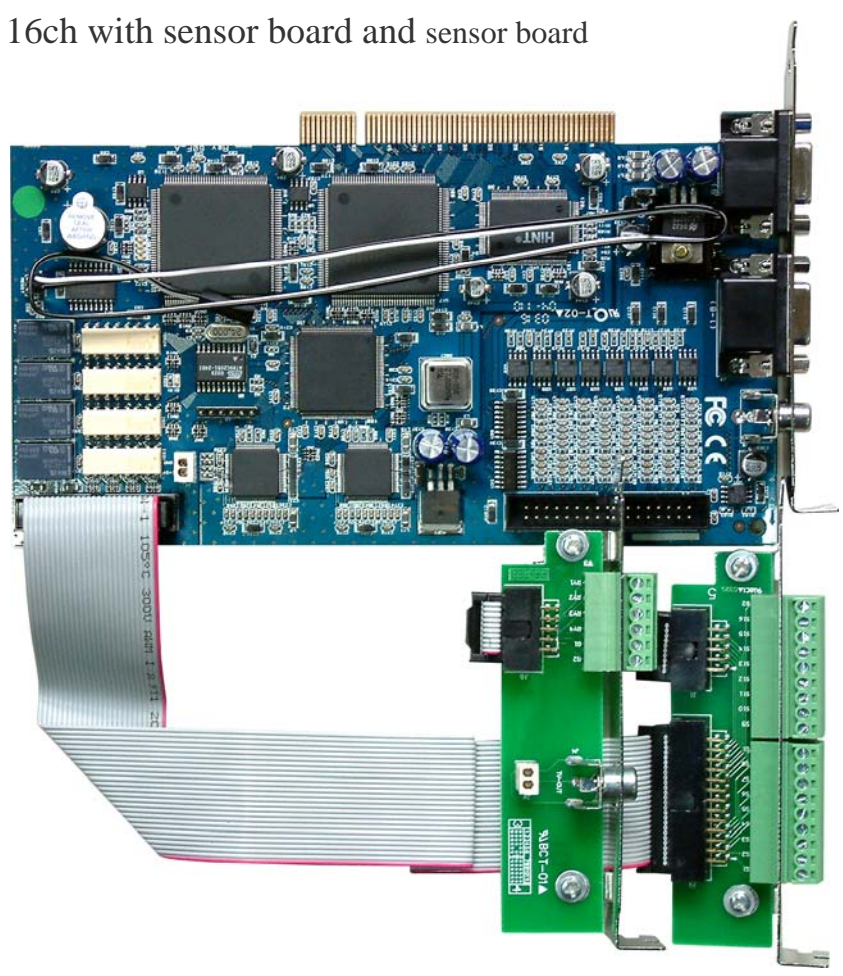

16ch(8ch) with Back-Panel connection

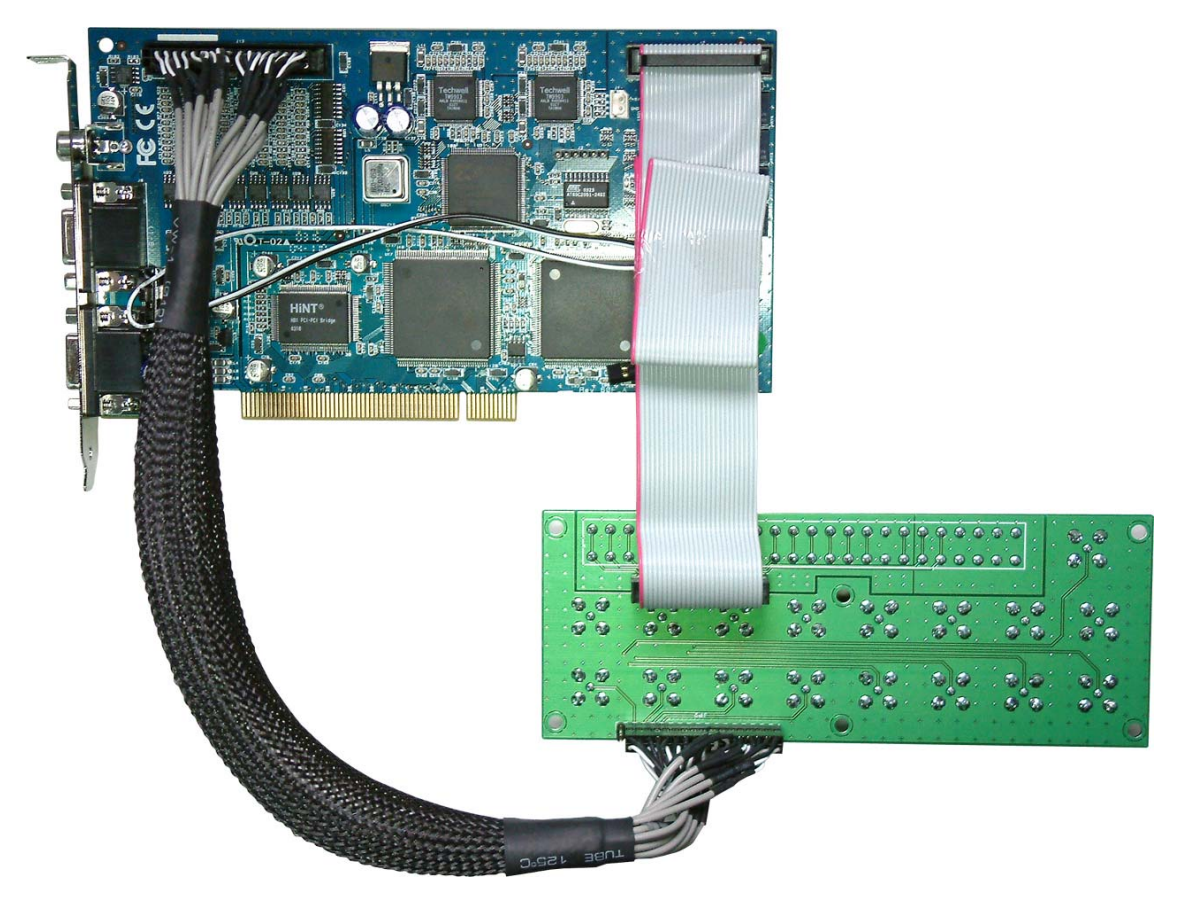

16ch(8ch) and Live video board with Back-Panel connection

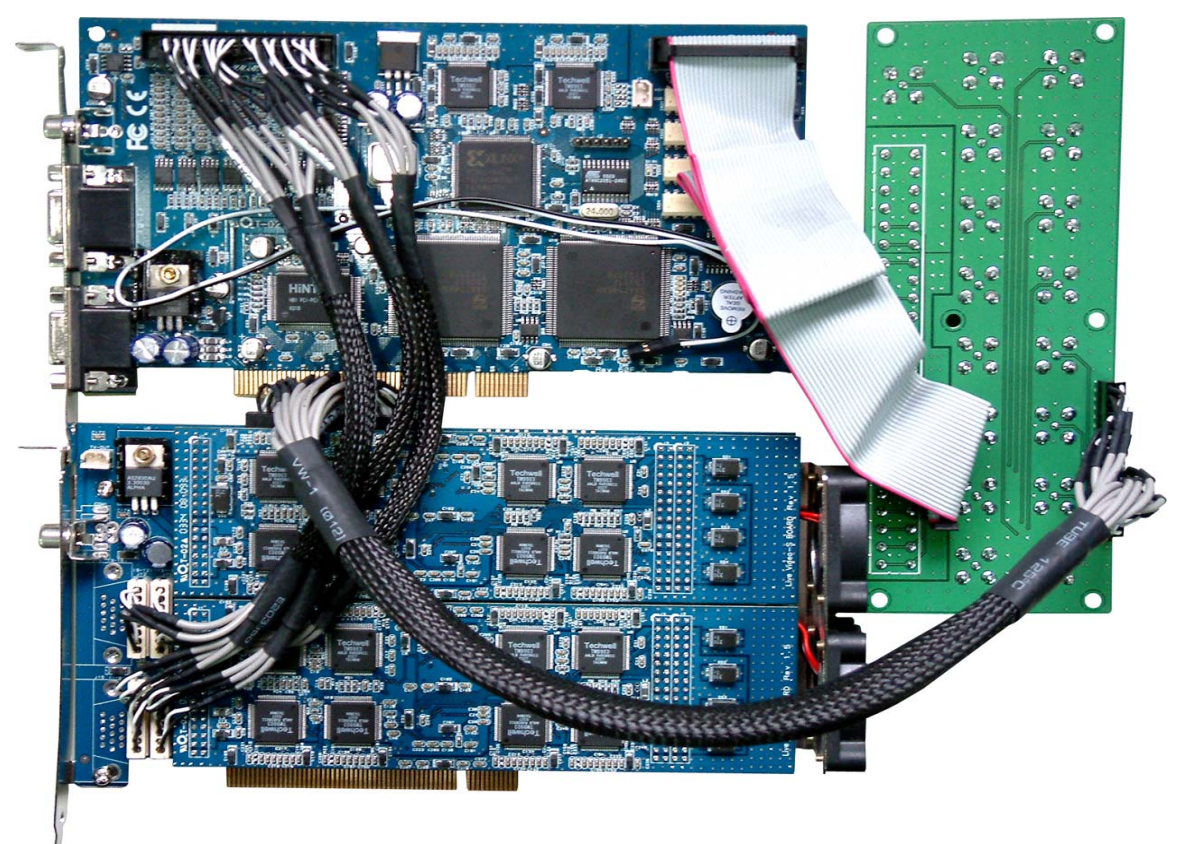

16ch 240fps and Live video board with Back-Panel connection

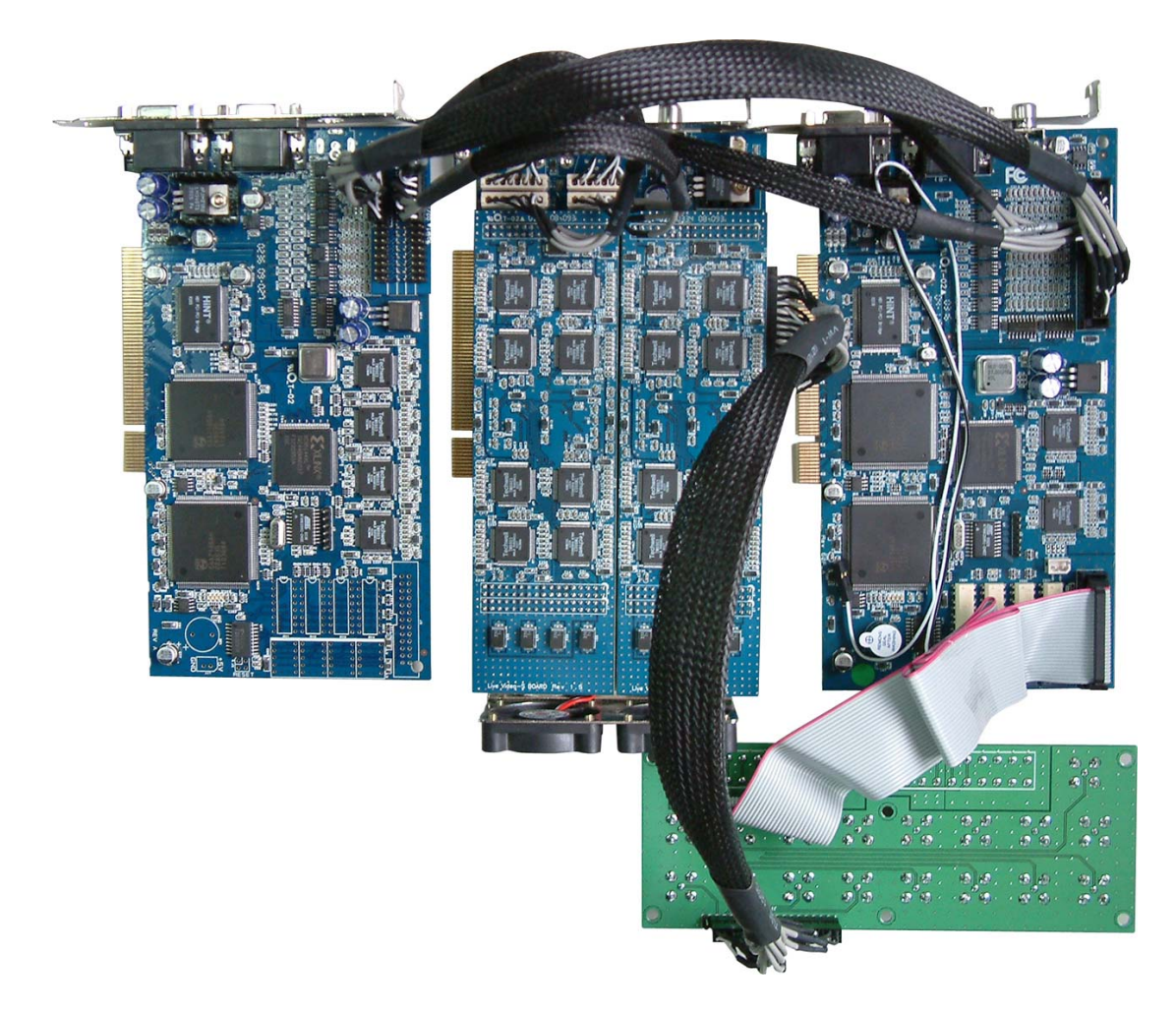

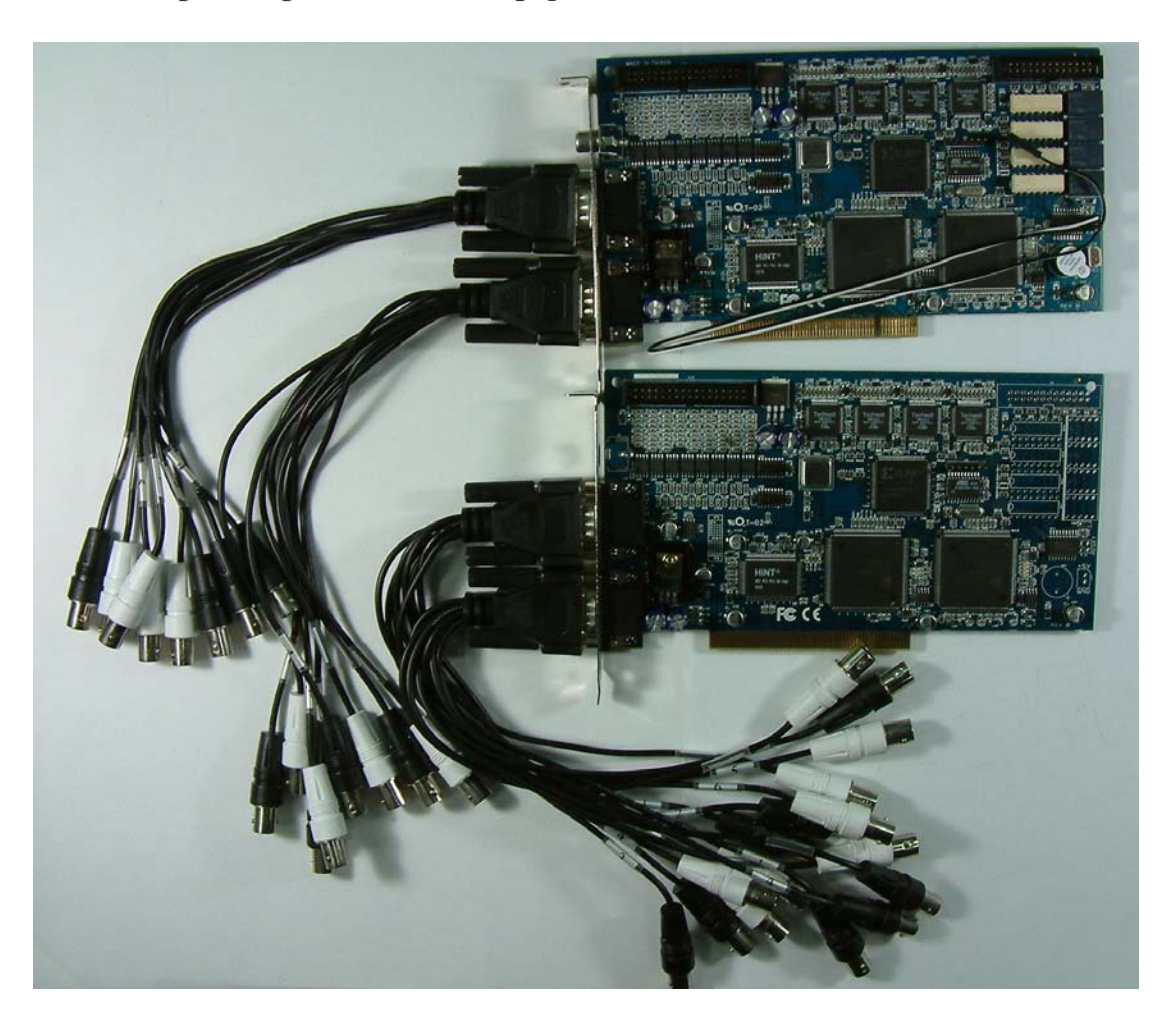

32ch 240fps capture care with pig-taill connection

**Note** 32ch only can use pig-tail

# **4. Sensor Input and Sensor Output**

## 4-1. Connect Sensor and Relay

Sensor input

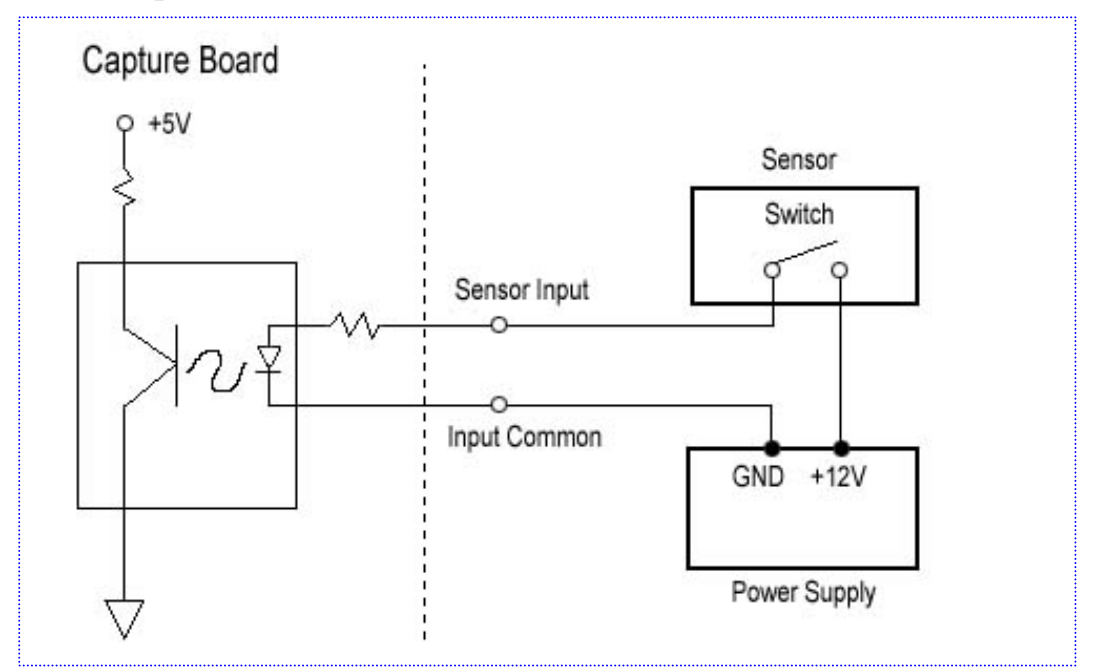

# Relay Output

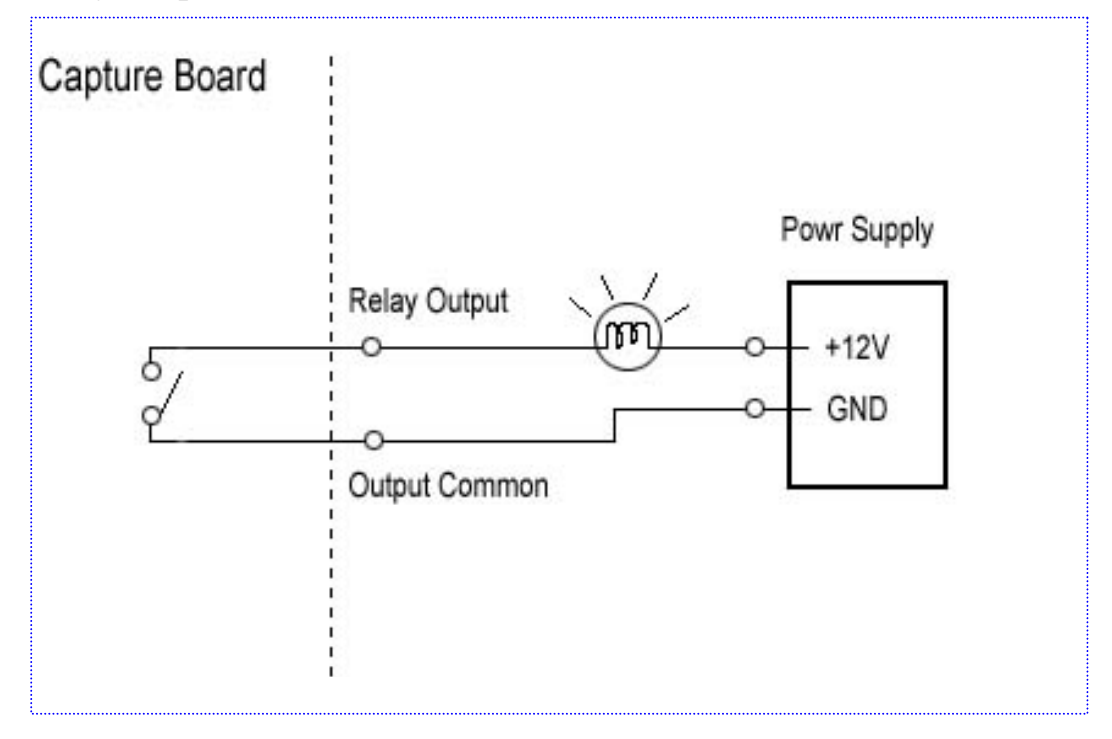

# 4-2. Back panel Type

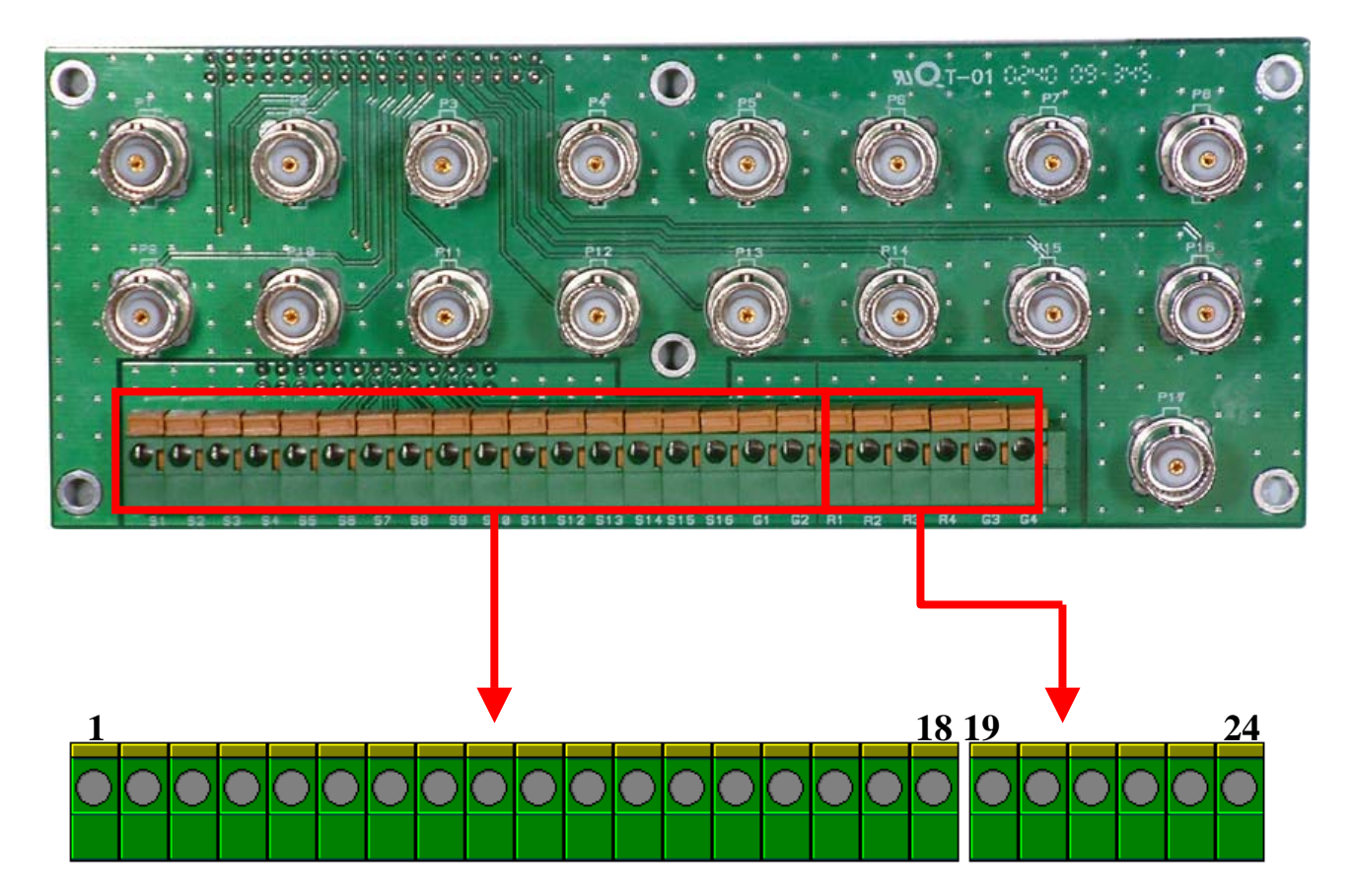

| PIN NO. | Description         |
|---------|---------------------|
| 1~16    | Sensor input 1 ~ 16 |
| 17,18   | Input Ground        |
| 19~22   | Relay output 1~4    |
| 23,24   | Output Ground       |

## 4-4. 4Channel Sensor I/O board

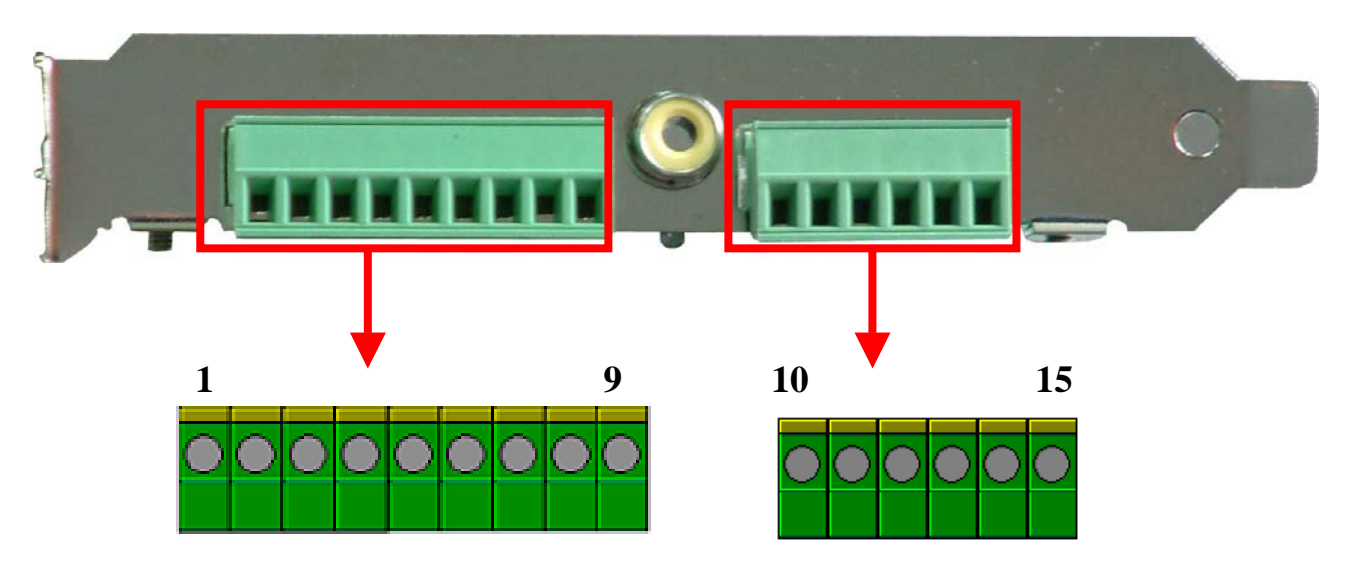

| PIN NO. | Description        |
|---------|--------------------|
| 1~4     | Sensor input 1 ~ 4 |
| 5~8     | NC                 |
| 9       | Input Ground       |
| 10,11   | Output Ground      |
| 12      | Relay output 4     |
| 13      | Relay output 3     |
| 14      | Relay output 2     |
| 15      | Relay output 1     |

**Relay connection note** 

Turn on the "Relay Output" (Pin19~22) will short with "Output Common" (Pin 23,24). Contact Ratings: 30VDC 1A, 125VAC 1A

## 4-4. 8,16 Channel Sensor I/O board

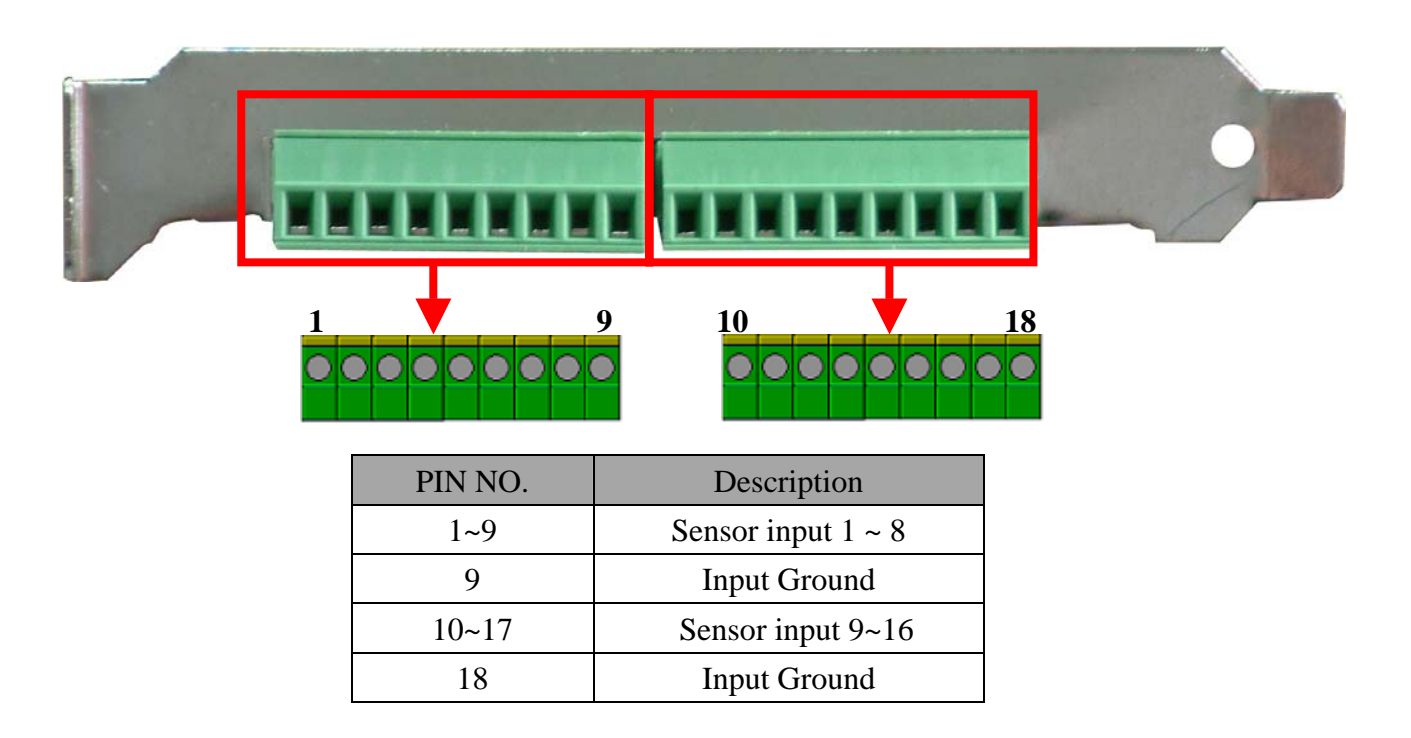

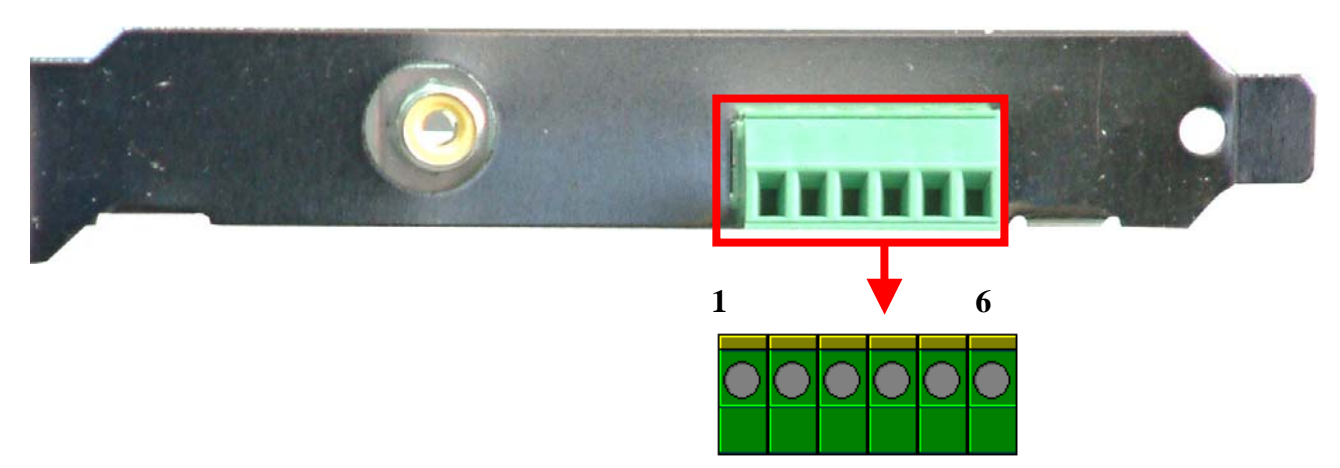

| PIN NO. | Description    |
|---------|----------------|
| 1,2     | Output Ground  |
| 3       | Relay output 4 |
| 4       | Relay output 3 |
| 5       | Relay output 2 |
| 6       | Relay output 1 |

**Relay connection note** Turn on the "Relay Output"(Pin19~22) will short with "Output Common"(Pin 23,24). Contact Ratings: 30VDC 1A, 125VAC 1A

# 5. Startup

Announcements for installing Mpeg4 capture card

- 1. Choose the mother board adpots intel chipset, ex: Intel 845PE, Intel 865PE...etc
- 2. Choose the VGA card adopts ATI chipset, ex: ATI radeon 9200, ATI radeon 9600
- 3. For sound recording, please connect microphone to amplifier, then connect amplifier to capture card.
- 4. For PTZ camera connection, please connect PTZ camera to DVR through the converter(RS232-RS485)

#### 5-1. DirectX 8.0 or newer version installed

All of our software is required DirectX8.0 software installed in your existed system. If you have the O.S. of Windows 98SE / 2000, then you have to update DirectX version. So, if you are planning to install our software to the OS of Windows 98, 98SE, or ME, check your system if <u>DirectX</u> is already installed? Or just reinstall DirectX Ver. 8.0.

## **5-2.** Driver Installation

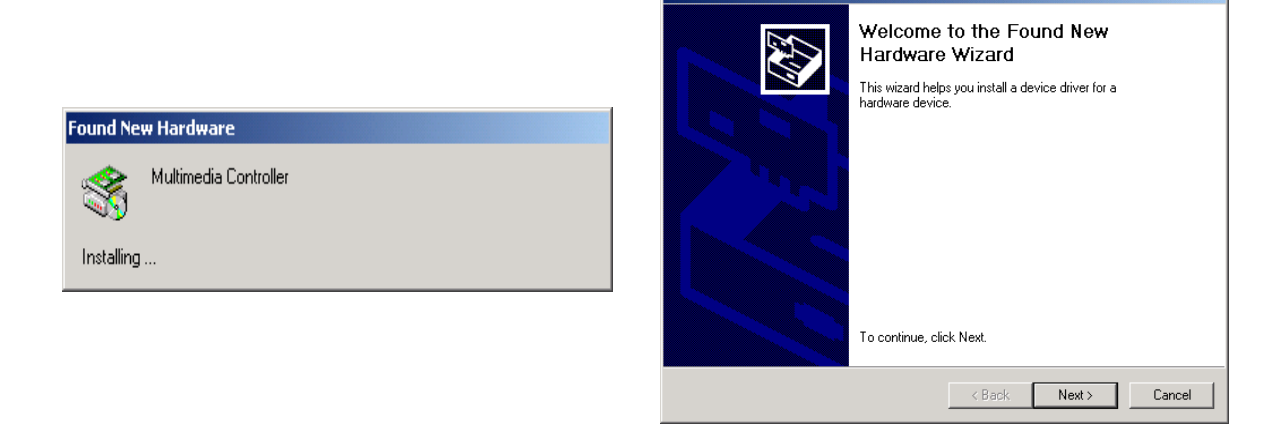

DVR driver support Win2000/WinXP, select correct folder below Driver. This Driver Installation is Windows 2000 English version, but the same with the other operation system. First Win2000 will automatically find Board as a new hardware

device. Please all Cancel .

*Notice*: If you have been installed, please **delete** all **DVR drivers** at Device Manager before install.

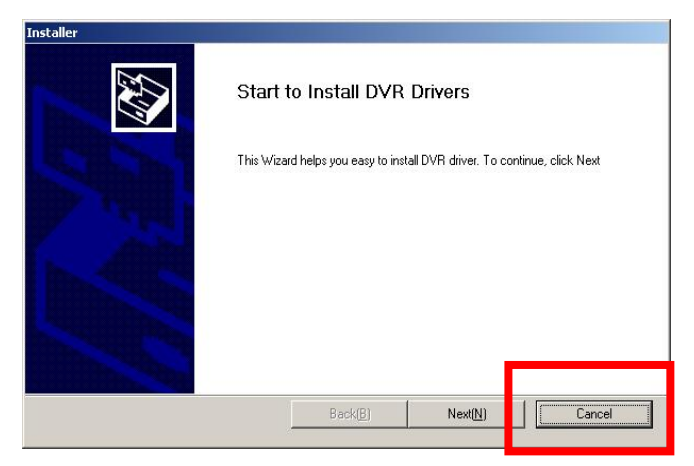

- 1. Install DVR driver
- 2. Click Next to install.

| earching for Installing devices<br>This Wizard is detecting device that will b<br>display on listbox. | e installed. If this window h | ave DVR devices, The driver will     | EV.        |
|----------------------------------------------------------------------------------------------------|-------------------------------|--------------------------------------|------------|
|                                                                                                    |                               |                                      |            |
| nis system have DVH Devices as below list.                                                            |                               |                                      |            |
| DVR Capture 1st<br>DVR Capture 2nd                                                                    |                               |                                      |            |
| DVR Capture 3rd<br>DVR Capture 4th                                                                    |                               |                                      |            |
|                                                                                                    |                               |                                      |            |
|                                                                                                    |                               |                                      |            |
|                                                                                                    |                               |                                      |            |
| If Window have DVR Devices, Listbox will sh                                                           | ow driverlist. If window hav  | e drviers, This wizard execute Insta | all/update |
| drivers.                                                                                              |                               |                                      |            |
|                                                                                                    |                               |                                      |            |
|                                                                                                    |                               |                                      |            |

3. Installer will list the device, click 'Install',

**Notice**: if the system have been installed the driver, it will without list.

| staller                                            |                              |                             |                        |                  |
|----------------------------------------------------|------------------------------|-----------------------------|------------------------|------------------|
| Drvier installation<br>Driver is installing.       | Wait a moment, until instal  | l complete                  |                        | (A)              |
| Driver is installing. Drive<br>and notify complete | intstallation takes 4 or 5 № | finute, If install complete | e, The Progress Windov | v will disappear |
|                                                    | Install Progress             |                             |                        |                  |
|                                                    |                              |                             |                        | ]                |
|                                                    |                              |                             |                        |                  |
|                                                    |                              | Back( <u>B</u> )            | Install                | Cancel           |

4. Install program will copy Driver to system take some minutes.

| Digital Signature Not Fou | ind                                                                                                    | ×     |
|---------------------------|----------------------------------------------------------------------------------------------------|-------|
|                           | The Microsoft digital signature affirms that software has<br>been tested with Windows and that the software has no<br>been altered since it was tested.<br>The software you are about to install does not contain a<br>Microsoft digital signature. Therefore, there is no<br>guarantee that this software works correctly with<br>Windows.<br>DVR Capture 1st<br>If you want to search for Microsoft digitally signed<br>software, visit the Windows Update Web site at<br>http://windowsupdate.microsoft.com to see if one is<br>available.<br>Do you want to continue the installation? | t<br> |
|                           | Yes <u>N</u> o <u>M</u> ore Info                                                                                                    |       |

5. If the 'Digital Signature' window show up, Please click 'Yes'.

| Installer                                                                                   |        |
|---------------------------------------------------------------------------------------------|--------|
| Complete Installation<br>Installation successfuly complete. System Will restart             |        |
| Driver Installation have complete. Please, push 'Reboot' button and then System will restar | t      |
|                                                                                             |        |
|                                                                                             |        |
|                                                                                             |        |
|                                                                                             |        |
| Back( <u>B</u> ) Install                                                                    | Reboot |

6. Install finished ,Click 'Reboot'

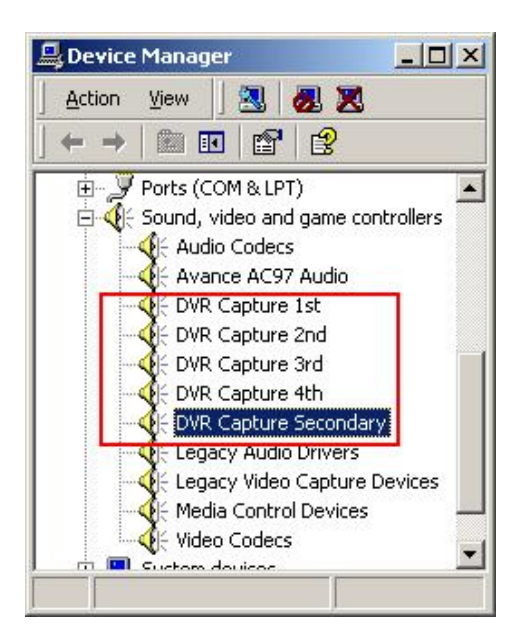

There should be some drivers on the Device Manager of your system per model if you install successfully DVR board. Check it out to make sure.

(1) 30 Frame

DVR Capture 1 st

DVR Capture Secondary

#### (2) 60 Frame

DVR Capture 1 st

DVR Capture 2 nd

**DVR** Capture Secondary

#### (3) 120 Frame

DVR Capture 1 st

DVR Capture 2 nd

DVR Capture 3 rd

DVR Capture 4 th

**DVR** Capture Secondary

#### (4) 240 Frame

DVR Capture 1 st

- DVR Capture 2 nd
- DVR Capture 3 rd
- DVR Capture 4 th
- DVR Capture 5 th
- DVR Capture 6 th
- DVR Capture 7 th
- DVR Capture 8 th
- **DVR** Capture Secondary

## **5-3. Software Installation**

1. Run the **Setup.exe** from CD-ROM

| Choose Setup Language<br>Select the language for the installat    | tion from the cho | pices below.   | 1              | 24     |
|-------------------------------------------------------------------|-------------------|----------------|----------------|--------|
| Chinese (Traditional)<br>English<br>Japanese<br>Polish<br>Spanish | ]                 |                |                |        |
| tallShield                                                        |                   | < <u>B</u> ack | <u>N</u> ext > | Cancel |

2. Select language then click 'Next'

| InstallShield Wizard                                                       | 2                                   |
|----------------------------------------------------------------------------|-------------------------------------|
| DVR System                                                                 | 24                                  |
| Choose the image format of a amera.<br>Program for NTSC<br>Program for PAL | Description<br>DVR for NTSC images. |
| InstallShield                                                              | <pre></pre>                         |

3. Select NTSC or PAL and 'Next'

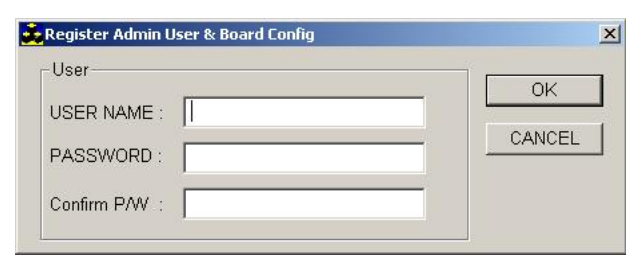

4. Input the Admin's user name and password.

| START          | ×        |
|----------------|----------|
| Registration C | omplete! |
| (OK            |          |

5. Click 'OK'

#### -Install Adobe Reader

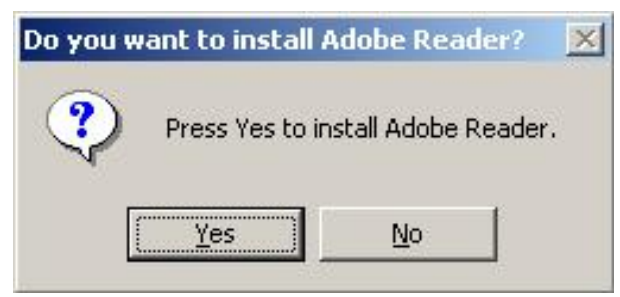

1. Click 'Yes' if you don't have been install Adobe PDF Reader.

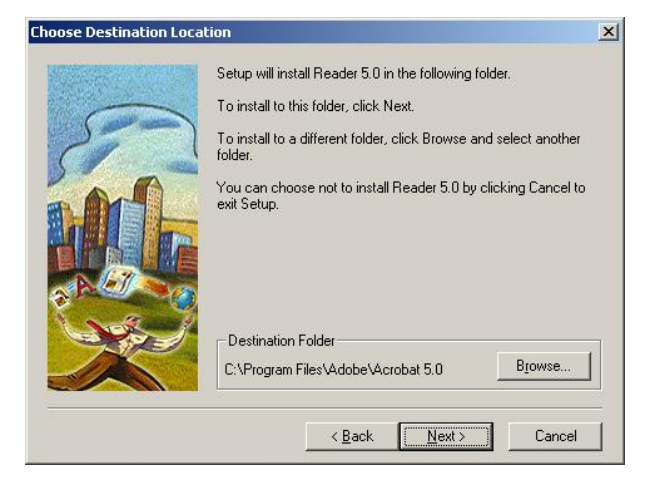

2. Click 'Next' to start install Adobe PDF Reader.

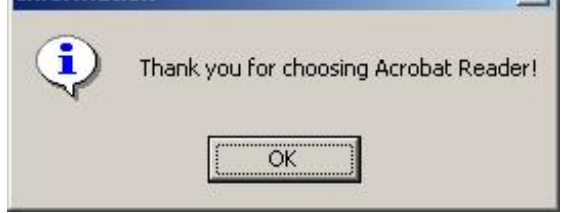

3. Click 'OK'

### -Install DirectX8.1

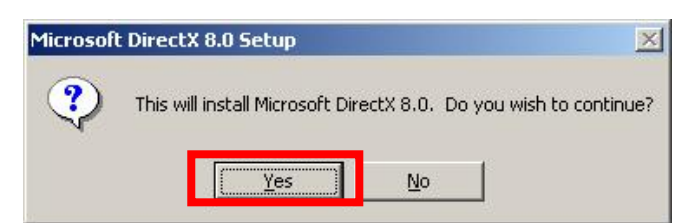

1. Click 'Yes' if system DirectX version is older then 8.0

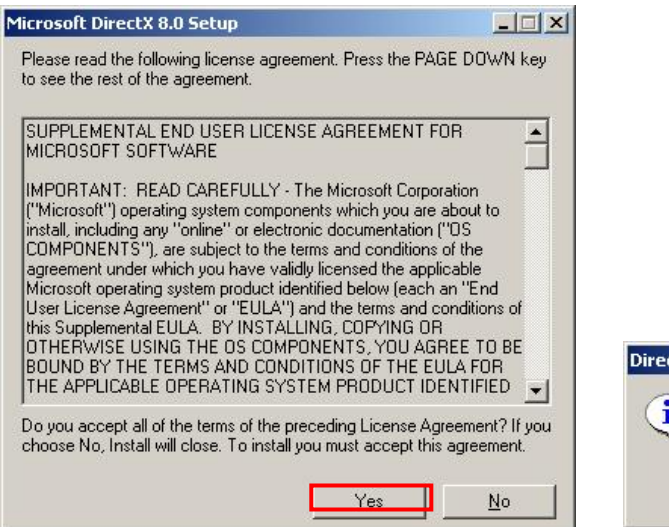

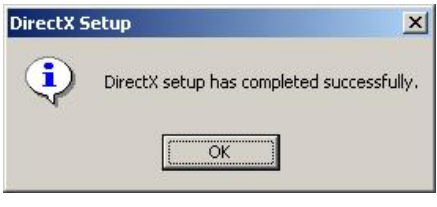

3. Click 'OK' completed .

2. Click 'Yes'

| InstallShield Wizard | and the second second second second second second second second second second second second second second second                                                                                 |
|----------------------|----------------------------------------------------------------------------------------------------|
|                      | <b>DVR System</b><br>Setup has finished installing DVR System on your computer.                                                                                                    |
|                      | <ul> <li>Yes, I want to restart my computer now.</li> <li>No, I will restart my computer later.</li> <li>Remove any disks from their drives, and then click Finish to complete setup.</li> </ul> |
|                      | K Back Finish Cancel                                                                                                    |

3. Click 'Finish', then it will reboot system.

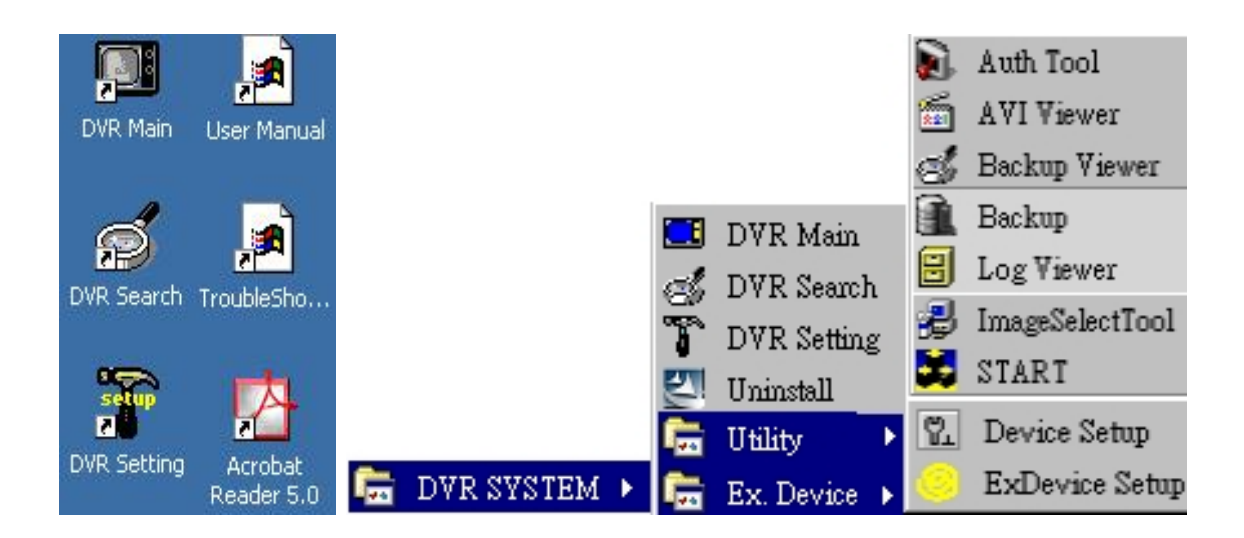

Then, you can use program from **desktop** or 'Start'-'DVR System' menu.

Notice: Before record image, please go into DVR Setup-Image Tool, make file system.

## 5-4. Monitor Resolution

| isplay Properties                                                    | × |
|----------------------------------------------------------------------|---|
| Background Screen Saver Appearance Effects Web Settings              |   |
| Display:<br>FLATRON 775FT on RADEON                                  |   |
| Colors Screen area<br>True Color (32 bit) More<br>1024 by 768 pixets |   |
| Extend my Windows desktop onto this monitor.                         |   |
| OK Cancel Apply                                                      |   |

All of our software is designed on Monitor Resolution at **1024 by 768** pixels. If your monitor does not support this resolution or is not set as it requires, our program will not work properly on your system. Set your monitor as follows.

| Display Properties                                                                                                    | ? X         Display Properties         ? X                        |
|----------------------------------------------------------------------------------------------------|-------------------------------------------------------------------|
| Background Screen Saver Appearance Effects Web Settings                                                                                              | Background Screen Saver Appearance Effects Web Settings           |
|                                                                                                    |                                                                   |
|                                                                                                    | Screen Saver                                                      |
| Select an HTML Document or a picture:                                                                                                    | (None) Settings Preview                                           |
| None)                                                                                                    | Password protected Change Wait: 14 📰 minutes                      |
| Black Thatch                                                                                                    | Europen inglestere demoke                                         |
| Blue Rivets Display:                                                                                                    | To adjust the power settings for your monitor,<br>click Settings. |
| Center                                                                                                    | Settings                                                          |
|                                                                                                    |                                                                   |
| OK Cancel Appl                                                                                                    | ly OK Cancel Apply                                                |
| Select the power scheme with the most appropriate settings for this computer. Note that changing the settings below will modify the selected scheme. | ? ×                                                               |
| Power schemes                                                                                                    |                                                                   |
| Always On                                                                                                    |                                                                   |
| <u>Earlan</u>                                                                                                    | <b></b>                                                           |
|                                                                                                    |                                                                   |
| Turn off monitor: Never                                                                                                    |                                                                   |
| Turn off hard disks: Never                                                                                                    |                                                                   |
| System standby: Never                                                                                                    |                                                                   |
|                                                                                                    |                                                                   |
|                                                                                                    |                                                                   |
| OK Cancel Appl                                                                                                    |                                                                   |

# 5-5. Power Management & Display properties

If you select any of such the options above, the application program will conflict against the selected options. So, check out your system to see if there is any selected options' confliction.

# **<u>6. Specification</u>**

## 6-1. Hardwave

| Model Name           | 30 frame                                      | 60 frame | 120 frame  | 240 frame |
|----------------------|-----------------------------------------------|----------|------------|-----------|
| <b>Camera Inputs</b> | 4                                             | 4,8,16   |            | 8,16,32   |
| Supported Resolution | 704*576(PAL), 640*480(NTSC), (*1)             |          |            |           |
| Supported Resolution | 352*288(PAL), 320*240(NTSC)                   |          |            |           |
| Total Recording      | 25(DAI)                                       | 50(DAI)  | 100(DAI)   | 200(DAI)  |
| frame                | 23(FAL)                                       | JU(FAL)  | 100(FAL)   | 240(PAL)  |
| max.                 | 50(INTSC)                                     | 00(NISC) | 120(IN15C) | 240(115C) |
| Connector Type       | Pigtail cable /                               |          |            |           |
| Connector Type       | Back panel selectable                         |          |            |           |
| Sensor Input /       | 4/ 16 /                                       |          |            |           |
| Relay Output         | 4 4                                           |          |            |           |
| TV Out Function (*2) | 1(Capture Card only), 2(with Live Video Card) |          |            |           |
| Watch-Dog Function   | Yes                                           |          |            |           |
| Video Compression    | MJPEG / MPEG                                  |          |            |           |

(\*1):32 Channel resolution only 352\*288(PAL), 320\*240(NTSC)

(\*2): Full screen and auto sequential switch from capture card, with Live video board connection will get split screen.

# 6-2. Required PC Specification

| Record frame    | 30 frame                                          | 60 frame | 120 fame                | 240 frame |
|-----------------|---------------------------------------------------|----------|-------------------------|-----------|
| CPU             | Intel Pentium III 866MHz                          |          | Intel Pentium IV 1.6GHz |           |
| Mother<br>Board | Intel 815PE Chipset                               |          | Intel 845 Chipset       |           |
| VGA Card        | AGP type support 1024x768 True-color(ATI Chipset) |          |                         |           |
| RAM             | 128MB                                             |          | 256MB                   |           |
| HDD             | 5400RPM                                           |          | 7200RPM                 |           |
| O/S             | Win9x/ Windows2000 SP4 /Windows XP SP1            |          |                         |           |

#### **Recommend PC**

| Record frame    | 30 frame                                  | 60 frame          | 120 frame     | 240 frame            |
|-----------------|-------------------------------------------|-------------------|---------------|----------------------|
| CPU             | Pentium IV                                | Pentium IV 1.6GHz |               | Pentium IV<br>2.4GHz |
| Mother<br>Board | Intel 845 Chipset                         |                   |               | Intel 865PE Chipset  |
| VGA Card        | nVidia GeForce2 MX 32MB RAM<br>ATI Radeon |                   |               | ATI Radeon 9200      |
| HDD             | 80GB 7200RPM                              |                   | 160GB 7200RPM |                      |

## 6-3. Recording Time Table

Frame Size table

| Compress. | Resolution | Compress | Frame Size | SAVE AS  |
|-----------|------------|----------|------------|----------|
| mode      |            | rate (%) | (KB)       | JPEG(KB) |
| JPEG      | 640X480    | 90       | 52         | 50       |
|           |            | 00       | 9.6        | 25       |
|           | 320X240    | 90       | 11.3       | 23       |
|           |            | 00       | 3.5        | 8        |
| MPEG      | 640X480    | 90       | 22         | 50       |
|           |            | 00       | 8.3        | 44       |
|           | 320X240    | 90       | 8          | 19       |
|           |            | 00       | 3          | 15       |

Recording times and HDD space request,

| Recording | 30 fps  | 60 fps  | 120 fps | 240 fps |
|-----------|---------|---------|---------|---------|
| Speed     |         |         |         |         |
| 1 Min     | 16.5MB  | 33MB    | 66MB    | 133MB   |
| 1 Hour    | 843MB   | 1687MB  | 3375MB  | 6750MB  |
| 1 Day     | 19.8GB  | 39.5GB  | 79GB    | 158GB   |
| 1 Week    | 138.6GB | 277GB   | 554GB   | 1108GB  |
| 2 Weeks   | 277GB   | 554.5GB | 1108GB  | 2217GB  |
| 1 Month   | 594GB   | 1188GB  | 2376GB  | 4752GB  |

- Full record speed continuously (No Motion Detection)

-Compress Mode at MPEG.

-Resolution using 320x240.

- Video Quality ratio at 90%.

- The above data is just estimated and not exact values. It differs from the setting of the Video

Compression ratio, the Camera Video quality (less noise), moving objects ratio,...etc.

## 7 POS connection 7-1 COM PORT

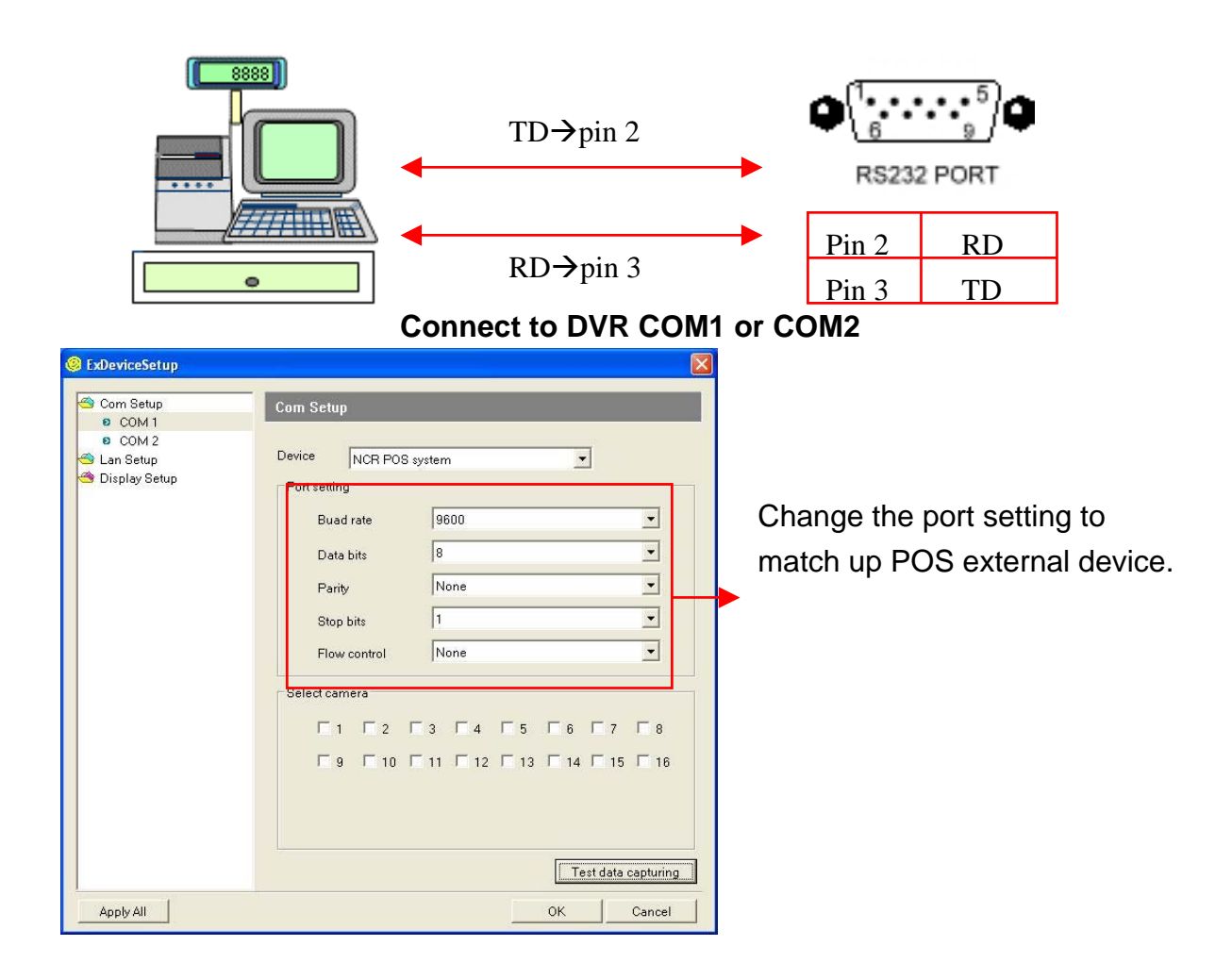

#### 7-2 LAN

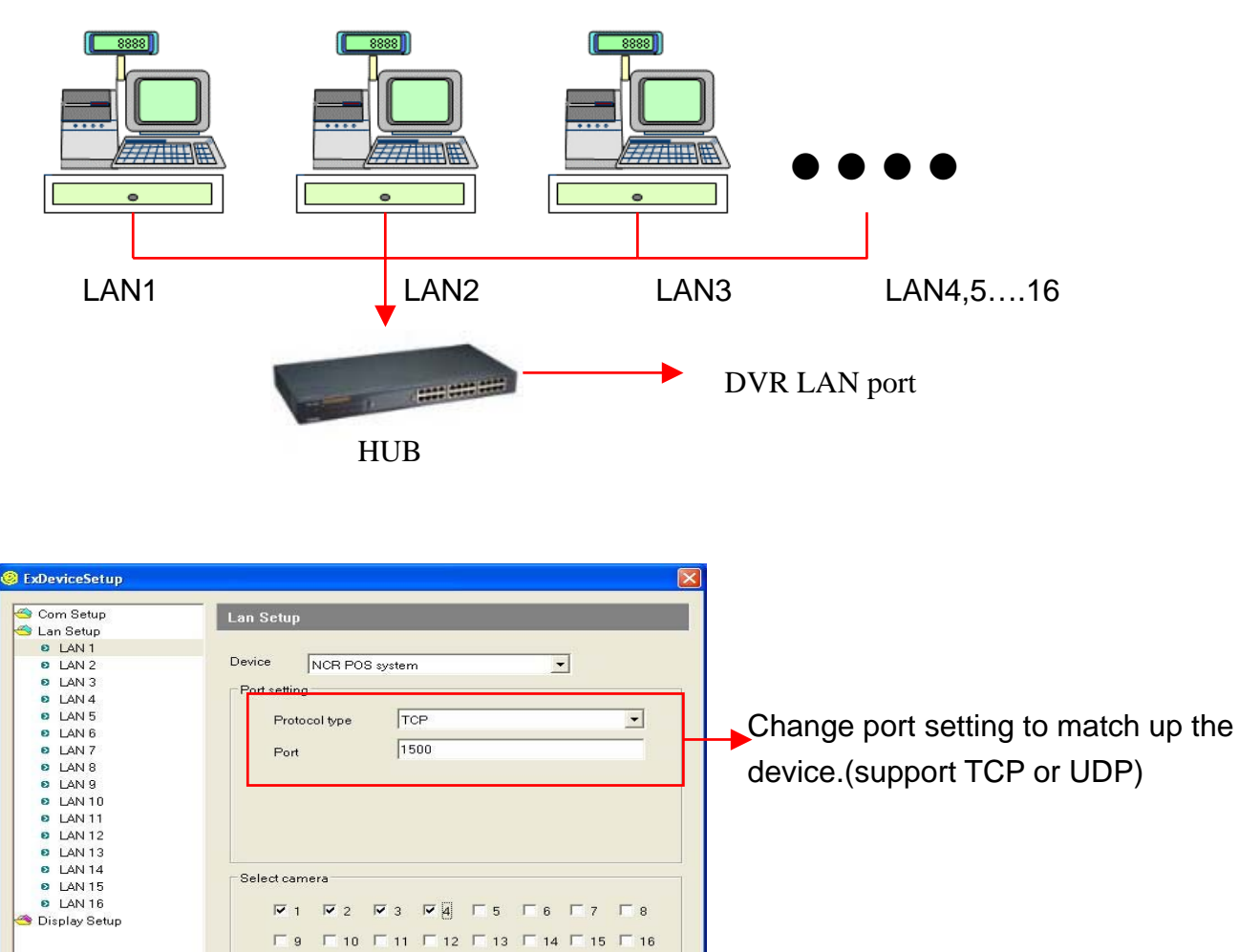

Test data capturing Cancel

ОК

**□** 9 **□** 10 **□** 11 **□** 12 **□** 13 **□** 14 **□** 15 **□** 16